#### Base de Conhecimento de Gestão Comercial de Saneamento - https://www.gsan.com.br/

Informar Situação de Cobrança do Imóvel -CAERN

Esta funcionalidade tem como objetivo informar a situação de cobrança do imóvel para a **CAERN**, selecionando os imóveis por *cliente superior, responsável, usuário, proprietário* e também pela *matrícula do imóvel*. A opção pode ser acessada via **Menu de Sistema**, no caminho: **GSAN** > **Cadastro** > **Imóvel** > **Informar Situação de Cobranca do Imóvel**.

Feito isso, o sistema visualiza a tela a seguir:

### Observação

Informamos que os dados exibidos nas telas a seguir são fictícios, e não retratam informações de clientes.

| Cliente Superior:    |                                                | ~ |
|----------------------|------------------------------------------------|---|
|                      |                                                | 8 |
| Cliente:             |                                                |   |
|                      |                                                | Ì |
| Tipo de Relação:     | 💛 Usuário 💛 Proprietário 💛 Responsável 🖲 Todos |   |
| Matrícula do Imóvel: |                                                | 8 |
|                      |                                                |   |
|                      |                                                |   |

Inicialmente o sistema exibe a tela acima, para ser informada, obrigatoriamente, a matrícula do imóvel ou o tipo de cliente, e sua relação com o imóvel. Para detalhes sobre o preenchimento dos campos clique **AQUI**. Após serem informados os campos **Cliente Superior**, **Cliente** ou **Matrícula do Imóvel**, o sistema expande a tela fornecendo as informações com os dados do imóvel / cliente e da situação de cobrança:

Last update: 23/01/2019 ajuda:informar\_situacao\_de\_cobranca\_do\_imovel\_-\_caern https://www.gsan.com.br/doku.php?id=ajuda:informar\_situacao\_de\_cobranca\_do\_imovel\_-\_caern 14:47

### Informar Situação de Cobrança - Cliente

|                              |                                        | D                                | ados do Cli | ente            |             |          |
|------------------------------|----------------------------------------|----------------------------------|-------------|-----------------|-------------|----------|
|                              |                                        |                                  |             |                 |             |          |
| Cliente S                    | uperior:                               |                                  |             |                 |             |          |
| ononico o                    | aponon                                 |                                  |             |                 |             | 8        |
|                              |                                        |                                  |             |                 |             |          |
| Cliente:                     |                                        | 4609                             |             |                 |             | -        |
|                              |                                        | CARLOS ELM                       | IANO        |                 |             | 8        |
| Tipo de R                    | elação:                                | Usuário                          | Proprietá   | rio 🔍 Responsá  | ivel  Todos |          |
| Matriaula                    | do Imávoli                             |                                  |             |                 |             |          |
| Matricula                    | do intover.                            |                                  |             |                 |             | 9        |
|                              |                                        | Incluir Situa                    | cões de Cob | ranca do Imóvel |             |          |
| Todos                        | Matrícula                              | inordin ortula                   | Situação    | o Agua          | Situação I  | Esgoto   |
|                              | 4609                                   | LIGA                             | DO          | P               | DTENCIAL    |          |
| Quantidad                    | e de imóveis vincula                   | dos ao cliente:                  | 1           | 100 m           |             | Inserie  |
| Quantituad                   |                                        | aos ao chenter                   |             |                 |             | moern    |
|                              |                                        | Situac                           | ao de Cobra | anca Ativa      |             |          |
| Todos Ma                     | trícula Situa                          | cão Data In                      | nplantação  | Situação Agua   | Situação E  | saoto    |
| Quantidad                    | e de imóveis em situ                   | ação de cobrança:                |             |                 |             | Retira   |
| 200111000                    |                                        | ayaa ac cooranya                 |             |                 |             | rtotirdi |
|                              |                                        |                                  |             |                 |             |          |
| <u>Todos</u> Ma<br>Quantidad | etrícula Situa<br>e de imóveis em situ | ção Data In<br>ação de cobrança: | nplantação  | Situação Agua   | Situação E  | Ret      |

No caso de ser informado o *Cliente Superior* ou *Cliente* é carregado o quadro **Incluir Situações de Cobrança do Imóvel** e o quadro **Situação de Cobrança Ativa**, com todos os imóveis vinculados

ao cliente informado. Os botões Inserir e Retirar só são habilitados depois da escolha dos imóveis nos respectivos quadros.

Caso o primeiro imóvel marcado seja para informar a *situação da cobrança*, todos os imóveis na mesma situação ficam com checkbox habilitado e os imóveis que estejam com a informação da

*situação da cobrança* ficam desabilitados. Já o botão Inserir fica habilitado e o Retirar, desabilitado.

Caso o primeiro imóvel marcado seja para retirar a *situação da cobrança*, todos os imóveis na mesma situação ficam com checkbox habilitado e os imóveis que estejam marcados sem a

informação da *situação da cobrança* ficam desabilitados. Já o botão Inserir fica desabilitado e o Retirar, habilitado.

Ao clicar em Inserir, depois de selecionar o imóvel cuja situação de cobrança deseja incluir, o sistema acessa a tela Inserir Situação de Cobrança - Cliente.

Base de Conhecimento de Gestão Comercial de Saneamento - https://www.gsan.com.br/

### Informar Situação de Cobrança - Imóvel

|                        | Dado          | s do Cliente                  |                                      |
|------------------------|---------------|-------------------------------|--------------------------------------|
|                        |               | R                             |                                      |
| Cliente Superior:      |               |                               | R                                    |
|                        |               | Ð                             | 0                                    |
| Cliente:               |               |                               | ~                                    |
|                        |               |                               | 8                                    |
| Tipo de Relação:       | 🔍 Usuário 🔍 P | roprietário 😐 Responsáve      | el 🖲 Todos                           |
| Matrícula do Imóvel:   | 46097         | R 180.023.190.0572.00         | 0 🔗                                  |
|                        | Situações de  | Cobrança do Imóvel            |                                      |
| <u>Todos</u> Matrícula | Situação      | Data Data Reti<br>Implantação | rada Situação Agua Situaçã<br>Esgoto |
| 4600732                | EM COBRANCA   | 23/01/2019                    | LIGADO POTENCIA                      |
| 4009732                | CODIONIE      |                               |                                      |

Caso seja informada a Matrícula do Imóvel, é carregado o quadro Situações de Cobrança do

**Imóvel** com as situações de cobrança do imóvel informado, sendo habilitados os botões **Inserir** ou **Retirar**, dependendo da situação de cobrança do imóvel. Caso você passe o mouse sobre a matricula do imóvel, é apresentado um *hint* contendo as informações da inscrição e do endereço do imóvel. Clicando no botão **Inserir**, depois de selecionar a situação de cobrança que deseja incluir, o sistema acessa a tela **Inserir Situação de Cobrança - Imóvel**.

### Inserir Situação de Cobrança - Cliente

| Parâmetros Informados:                                        |                                         |          |
|---------------------------------------------------------------|-----------------------------------------|----------|
| Nome Cliente:                                                 | CARLOS ELMANO                           |          |
| CPF/CNPJ:                                                     | 101.673.664                             |          |
| Quantidade Matriculas Selecion                                | adas: 1                                 |          |
| Para inserir a situação de cobranç                            | a do imóvel, informe os dados abaixo:   |          |
| Situação de Cobrança:*                                        |                                         | ٣        |
| Escritório de Advocacia:                                      |                                         | Ø        |
| Advogado:                                                     | R                                       | ø        |
| Data da Implantação:*                                         | 23/01/2019                              |          |
| Cliente Alvo:*                                                | 4605                                    | æ        |
| leterale de Defenîterie des Dib                               | CARLOS ELMANO                           | 9        |
| Intervalo de Referência dos Deb<br>Mês e Ano de Referência da | itos vinculados a Situação de Cobrança: |          |
| Cobrança Inicial:*                                            | mm/aaaa                                 |          |
| Mês e Ano de Referência da<br>Cobrança Final:*                | mm/aaaa                                 |          |
| Observação:*                                                  |                                         |          |
|                                                               | 0/400                                   | //       |
|                                                               | * Campos obrigatórios                   |          |
| Voltar                                                        |                                         | Concluir |

No caso de na tela inicial terem sido informados o Cliente Superior ou Cliente, a tela traz os parâmetros informados: nome do cliente, CPF/CNPJ e a quantidade de imóveis selecionados. Para detalhes sobre o preenchimento dos campos clique **AQUI**. O campo **Observação** só é habilitado caso o *indicador de conta em revisão* esteja selecionado como SIM. Depois de informado, o conteúdo do campo **Observação** é gravado nas contas que ficaram em revisão. Ao clicar em **Concluir**, o sistema insere a situação de cobrança, conforme mensagem **AQUI**.

### Inserir Situação de Cobrança - Imóvel

| Parametros informados:<br>Matrícula:             | 4609                            | Inscrição:                   | 180.023.190.0572.000 |         |
|--------------------------------------------------|---------------------------------|------------------------------|----------------------|---------|
|                                                  |                                 |                              |                      |         |
| Para inserir a situação de co                    | brança do imovei,               | informe os dados aba         | IXO.                 |         |
| Situação de Cobrança:*                           |                                 |                              | ٣                    |         |
|                                                  |                                 | R                            |                      |         |
| Escritório de Advocacia:                         |                                 |                              | Ø                    |         |
|                                                  |                                 |                              |                      |         |
| Advogado:                                        |                                 |                              | ø                    |         |
| Data da Implantação:*                            | 23/01/2019                      |                              | 9                    |         |
| e a a a mpianta gaor                             | 4600                            |                              |                      |         |
| Cliente Alvo:*                                   | 4609                            |                              |                      |         |
| Intervalo de Referência dos                      | CARLOS ELM<br>S Débitos vincula | IANO<br>ados à Situação de C | obranca:             |         |
| Mês e Ano de Referência                          |                                 | mm/aaaa                      |                      |         |
| da Cobrança Inicial:*<br>Mês e Ano de Referência |                                 |                              |                      |         |
| da Cobrança Final:*                              |                                 | mm/aaaa                      |                      |         |
|                                                  |                                 |                              |                      |         |
| Observação:*                                     |                                 |                              |                      |         |
|                                                  | 0/400                           |                              | //                   |         |
|                                                  | * Campos obrig                  | atórios                      |                      |         |
| Voltar                                           |                                 |                              |                      | Conclui |

No caso de na tela inicial ter sido informada a matricula do imóvel, a tela traz os parâmetros informados: matrícula e inscrição do imóvel. Para detalhes sobre o preenchimento dos campos clique **AQUI**. O campo **Observação** só é habilitado caso o *indicador de conta em revisão* esteja selecionado como SIM. Depois de informado, o conteúdo do campo **Observação** é gravado nas contas que ficaram em revisão. Ao clicar em **Concluir**, o sistema insere a situação de cobrança, conforme mensagem **AQUI**.

# Tela de Sucesso

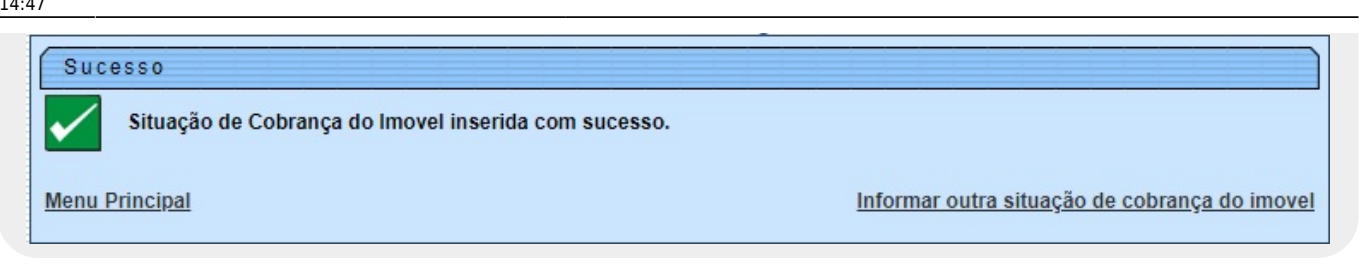

### Preenchimento dos campos - Informar Situação de Cobrança

| Campo                  | Orientações para Preenchimento                                                                                                    |
|------------------------|----------------------------------------------------------------------------------------------------|
| Cliente Superior       | Informe o código do cliente superior com até nove dígitos ou clique em 🔍 para selecioná-lo <b>aqui</b> .                                                  |
| Cliente                | Informe o código do cliente com até nove dígitos ou clique em 🗪 para selecioná-lo <b>aqui</b> .                                                           |
| Tipo de Relação        | Caso tenha sido informado o campo <b>Cliente</b> , selecione sua relação com o imóvel, entre <i>Usuário, Proprietário , Responsável</i> ou <i>Todos</i> . |
| Matrícula do<br>Imóvel | Informe o código da matrícula do imóvel com até nove dígitos ou clique em 🗣 para selecioná-la aqui.                                                       |

# Preenchimento dos campos - Inserir Situação de Cobrança

| Campo                                    | Orientações para Preenchimento                                                                                                    |
|------------------------------------------|----------------------------------------------------------------------------------------------------|
| Matrícula                                | Campo preenchido automaticamente, no caso de informada a matrícula na tela inicial.                                                                                                    |
| Inscrição                                | Campo preenchido automaticamente, no caso de informada a matrícula na<br>tela inicial.                                                                                                    |
| Nome Cliente                             | Campo preenchido automaticamente, no caso de informado o cliente ou cliente superior na tela inicial.                                                                                                    |
| CPF/CNPJ                                 | Campo preenchido automaticamente, no caso de informado o cliente ou cliente superior na tela inicial.                                                                                                    |
| Quantidade<br>Matriculas<br>Selecionadas | Campo preenchido automaticamente, no caso de informado o cliente ou<br>cliente superior na tela inicial.                                                                                                    |
| Situação de Cobrança                     | Campo obrigatório. Selecione uma das opções disponibilizadas pelo<br>sistema.                                                                                                    |
| Escritório de<br>Advocacia               | Informe o código do escritório de advocacia, ou clique no botão 🗣 para<br>selecionar a opção desejada. O nome será exibido ao lado do campo. Para<br>apagar o conteúdo do campo, clique no botão 📎 ao lado do campo em<br>exibição. |

| Campo                                             | Orientações para Preenchimento                                                                                                    |
|---------------------------------------------------|----------------------------------------------------------------------------------------------------|
| Advogado                                          | Informe o código do advogado, ou clique no botão 🗣 para selecionar a opção desejada. O nome será exibido ao lado do campo. Para apagar o conteúdo do campo, clique no botão 📎 ao lado do campo em exibição.                                                         |
| Data da Implantação                               | Campo preenchido automaticamente.                                                                                                    |
|                                                   | Campo obrigatório. Caso já exista o cliente alvo cadastrado, este será exibido. Caso contrário, informe o código do cliente alvo e tecle <i>Enter</i> , ou                                                                                                    |
| Cliente Alvo                                      | clique no botão 🖳 para selecionar a opção desejada <b>aqui</b> . O nome será<br>exibido ao lado do campo. Para apagar o conteúdo do campo, clique no                                                                                                    |
|                                                   | botão 🕙 ao lado do campo em exibição.                                                                                                    |
| Mês e Ano de<br>Referência da<br>Cobrança Inicial | Campo obrigatório - Informe a data válida no formato MM/AAAA.                                                                                                    |
| Mês e Ano de<br>Referência da<br>Cobrança Final   | Campo obrigatório - Informe a data válida no formato MM/AAAA.                                                                                                    |
| Observação                                        | Informe com até 400 caracteres. O campo <b>Observação</b> só é habilitado<br>caso o <i>indicador de conta em revisão</i> esteja selecionado como SIM. Depois<br>de informado, o conteúdo do campo <b>Observação</b> é gravado nas contas<br>que ficaram em revisão. |

# Funcionalidade dos Botões

| Botão                                                                 | Descrição da Funcionalidade                                                      |
|-----------------------------------------------------------------------|----------------------------------------------------------------------------------|
| $\mathbf{Q}$                                                          | Ao clicar neste botão, o sistema permite consultar um dado na base de dados.     |
| Ao clicar neste botão, o sistema apaga o conteúdo do campo em exibiçã |                                                                                  |
| Limpar                                                                | Ao clicar neste botão, o sistema limpa o conteúdo da tela.                       |
| Cancelar                                                              | Ao clicar neste botão, o sistema cancela a operação e retorna à tela principal.  |
| Inserir                                                               | Ao clicar neste botão, o sistema comanda a inserção do dado.                     |
| Retirar                                                               | Ao clicar neste botão, o sistema retira a situação selecionada da base de dados. |
| Voltar                                                                | Ao clicar neste botão, o sistema volta à tela anterior.                          |
| Concluir                                                              | Ao clicar neste botão, o sistema conclui a operação.                             |

## Referências

Informar Situação de Cobrança do Imóvel

### **Termos Principais**

### Cadastro

Clique aqui para retornar ao Menu Principal do GSAN.

| ast                                                                                                    |
|----------------------------------------------------------------------------------------------------|
| update:                                                                                                    |
| 23/01/2019 "Juda.monnal_stadedo_de_eostanea_do_moveredem neps.//www.gsan.com.br/dokd.php.nd=ajuda.monnal_stadedo_de_eostanea_do_moverede |
| 14:47                                                                                                    |

×

From:

https://www.gsan.com.br/ - Base de Conhecimento de Gestão Comercial de Saneamento

Permanent link: https://www.gsan.com.br/doku.php?id=ajuda:informar\_situacao\_de\_cobranca\_do\_imovel\_-\_caern

Last update: 23/01/2019 14:47

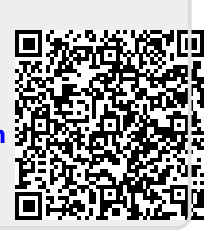